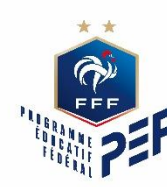

# **Comment s'engager ?**

# Le Programme Educatif Fédéral

## **INSCRIPTION – CLUB - FOOTCLUB**

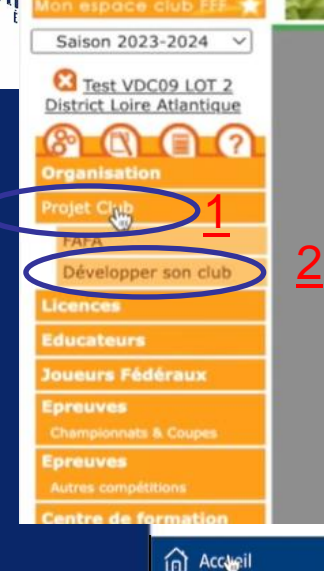

Autodiagnostic &

Licence Club Fédéral

Section "Foot Loisir"

Labellisation

Projet Éducatif

Footclubs

#### 1/ Pour s'inscrire, rendez-vous sur votre Footclubs

2/ Via le menu, cliquer sur « Projet club » (1) puis « Développer mon club » (2)

#### 3/ Vous allez ensuite arrivé à cette étape ci-dessous. Cliquer sur « Projet éducatif » (3)

#### Développer son club

Votre club est intéressé par une demande d'accompagnement et de structuration de son « Projet Club ». Pour aller plus loin dans cette démarche, la Fédération Fr de Football vous propose de remplir un autodiagnostic vous permettant de vous positionner par rapport à un certain nombre de critères identifiées par la Fédérat

En entrant dans cette démarche, votre Ligue et ses Districts le cas échéant (élus et Conseillers Techniques) s'engagent à vous rencontrer et à vous guider pour dév votre projet club spécifique.

En fonction des vocations de votre club, vous pouvez alors orienter vers un diagnostic du Label qui vous correspond. Bien évidemment, cet autodiagnostic n réservé aux clubs qui souhaitent obtenir un label. Il est à votre disposition pour faire le point sur votre structuration et débuter une démarche d'accompagneme votre territoire.

Pour les clubs nationaux amateurs, il est également possible de faire une demande d'obtention de la Licence "Club Fédéral".

De plus, afin de vous accompagner dans le développement du Football Loisir et des Sections Loisir au sein des clubs de Football, nous vous proposons d'utilise dédié au Football Loisir pour faire valoir votre engagement dans cette philosophie de pratique.

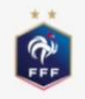

Autodiagnostic & Labellisation (Suivi du Projet Club)

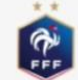

Licence Club Fédéral

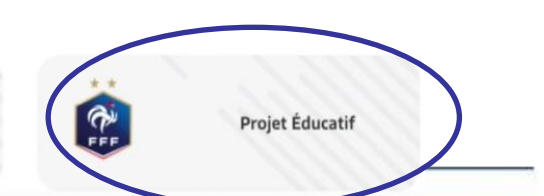

## **INSCRIPTION – CLUB - FOOTCLUB**

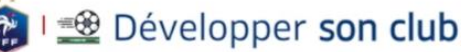

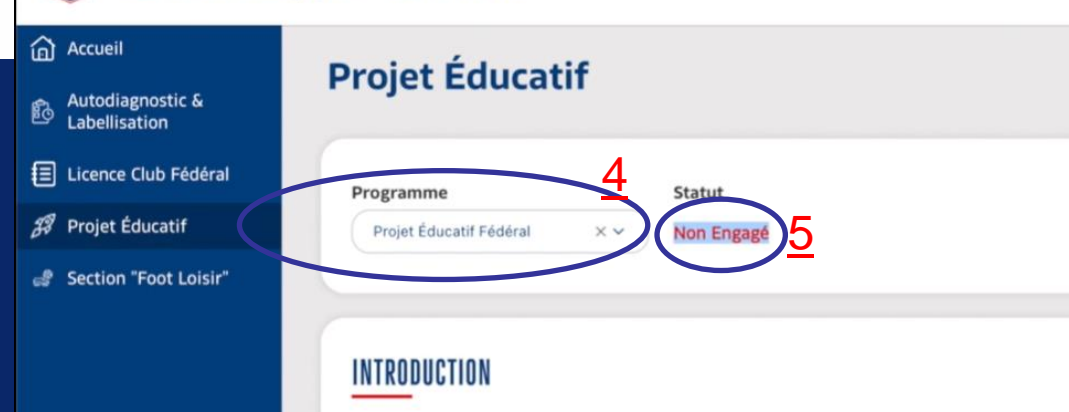

<u>4/ Sélectionner « Programme</u> <u>éducatif Fédéral » (4)</u> <u>Votre statut sera « Non</u> <u>engagé » (5)</u>

5/ Un peu plus bas sur cette même page, vous aurez le référent éducatif. Si ce n'est pas le cas, il faudra le renseigner sur « membres utilisateurs Footclub ».
6/ Renseigner ensuite votre projet éducatif en quelques lignes (6)
7/ En bas de page, cliquer sur « engagement » puis confirmer

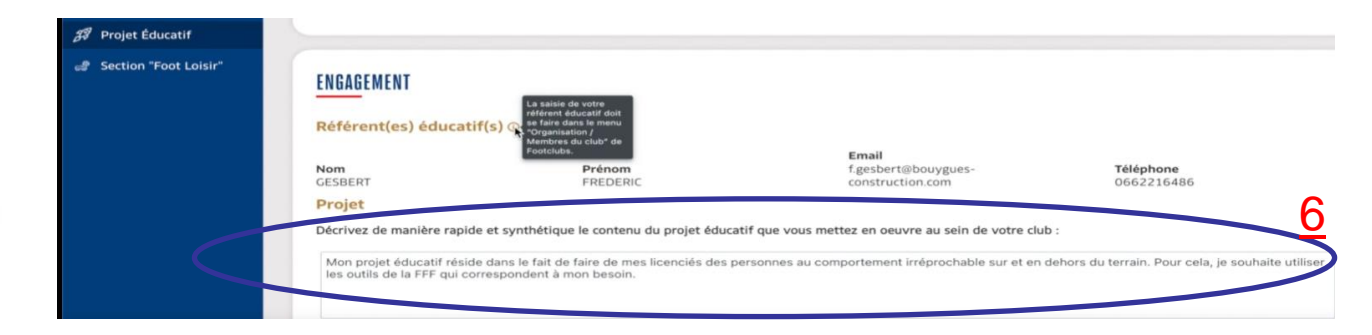

8/ Votre statut va changer et se mettre « En attente ». Les instances devront valider votre demande

### **4.3. INTERFACE PEF**

| nostic &                                       | Projet Éduca                                                                                                    | tif                                                                                                    |                                                                                                    |                                                                                                    |                     |  |  |  |  |  |
|------------------------------------------------|----------------------------------------------------------------------------------------------------|----------------------------------------------------------------------------------------------------|----------------------------------------------------------------------------------------------------|----------------------------------------------------------------------------------------------------|---------------------|--|--|--|--|--|
| lion<br>Jub Fédéral<br>Iucatif<br>Foot Loisir* | Programme<br>Programme Educatif Fédé                                                                                      | si cr traset                                                                                                    |                                                                                                    |                                                                                                    |                     |  |  |  |  |  |
|                                                | INTRODUCTION                                                                                                    |                                                                                                    |                                                                                                    |                                                                                                    |                     |  |  |  |  |  |
|                                                | PEF C                                                                                                    | Lancé en 2014 par la FFF, le Programme Édu<br>clubs amateurs et professionnels, dirigeantie<br>jeu et de vie. Il concerne 800 000 jeunes lice<br>Le PEE se compose de deux parties contenu                                                              | catif Fédéral (PEF) est un outil péda<br>js et éducateur(trice)s, pour former l<br>ncié(e)s et près de 6 000 clubs l'utilis<br>int des firhes éducatives (dissoriées | gogique complet, mis à la disposition des ligues<br>es jeunes licencié(e)s UG à U19 (5 à 18 ans) aux<br>ent déjà.<br>à la reatinuel et ries fiches nériaensimues (asso                                                                                                    | , distric<br>règles |  |  |  |  |  |
|                                                | PEF                                                                                                    | pratique) relatives aux sint themes societaux<br>Santé, Environement, I                                                                                                    | in och none voluering biolocies<br>abordés sociétales :<br>Engagement Citoyen, Fair-play, Règle                                                                      | s du jeu et Arbitrage et Culture Foot                                                                                                    | d'infos             |  |  |  |  |  |
|                                                | ENGAGEMENT                                                                                                    |                                                                                                    |                                                                                                    |                                                                                                    |                     |  |  |  |  |  |
|                                                | Nom<br>AFFLARD                                                                                                    | Prénom<br>OLIVIER                                                                                                    | Email<br>user.test@fft.fr                                                                                                    | Téléphone<br>0676943613                                                                                                    |                     |  |  |  |  |  |
|                                                | Décrivez de manière rapi                                                                                                  | Projet Décrivez de manière rapide et synthétique le contenu du projet éducatif que vous mettez en oeuvre au sein de votre club © : Dans mon club je veux que les enfants se comportent bien et que tous les outils de la FFF soient utilisés pour cela. |                                                                                                    |                                                                                                    |                     |  |  |  |  |  |
|                                                | Engagement<br>Engagement validé par -                                                                                     | Fédération Française de Football le 24/10/2023                                                                                                    |                                                                                                    | Se desengager                                                                                                    |                     |  |  |  |  |  |
|                                                |                                                                                                    |                                                                                                    |                                                                                                    |                                                                                                    |                     |  |  |  |  |  |
|                                                | ACTIONS RÉALISÉES                                                                                                    |                                                                                                    |                                                                                                    |                                                                                                    |                     |  |  |  |  |  |
|                                                | ACTIONS RÉALISÉES<br>() En tant que club en<br>challenge national er<br>Saison<br>2023-2024                               | pagé dans le Programme Éducatif Fédéral, vous<br>isous. Cela vous permettra de faire valoir votre et<br>t votre engagement pourra devenir caduque.                                                                                                    | sevez mettre en place les actions inh<br>ingagement. En cas de non remontée                                                                                          | irentes et les faire remonter aux instances grâce<br>s des actions réalisées, vous ne pourrez pas part                                                                                                    | à la<br>ticiper a   |  |  |  |  |  |
|                                                | ACTIONS RÉALISÉES<br>Ten tant que club en<br>fonctionnalité ci-de<br>challenge national e<br>Salson<br>2003-2004<br>Nom ~ | pagé dans le Programme Éducatif Fédéral, vous<br>issus. Cela vous permettra de faire valoir votre o<br>t votre engagement pourra devenir caduque.                                                                                                    | devez mettre en place les actions inh<br>ngagement. En cas de non remontée<br>Date de saisie                                                                         | irentes et les faire remonter aux instances grâce<br>s des actions réalisées, vous ne pourrez pas part<br>2<br>Otrophysical de la construction de la construction<br>de la construction de la construction<br>de la construction de la construction<br>de la construction de la construction<br>de la construction de la construction<br>de la construction de la construction<br>de la construction de la construction<br>de la construction de la construction<br>de la construction de la construction<br>de la construction<br>de la constr | à la<br>ticiper a   |  |  |  |  |  |

<u>1/ Quand les instances auront</u> validé votre demande, votre statut sera « Engagé » (<u>1</u>)

2/ Vous pourrez alors envoyer vos actions en cliquant sur « Ajouter une action » (2) ou consulter vos actions déjà faites (3) (cliquer sur le crayon à droite).

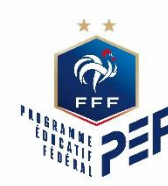

# **Envoyer une action**

# Le Programme Educatif Fédéral

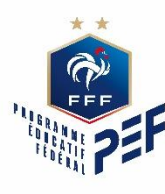

## **4.3. LA FICHE ACTION**

1/ Renseigner les informations de l'action réalisée (Nom de l'action, public ciblé, thème, description de l'action, insérer une photo ...)

2/ Cocher « J'accepte que les information ... » puis cliquer sur « Valider » (1)

×

#### AJOUTER UNE ACTION

| A set of a set of a                                                                                                    |                         | (                   |                   | -                 |             |                   |           |          |         |  |
|----------------------------------------------------------------------------------------------------|-------------------------|---------------------|-------------------|-------------------|-------------|-------------------|-----------|----------|---------|--|
| Action test 1                                                                                                    |                         | 14/10/2023          |                   | I                 |             |                   |           |          |         |  |
| Public cible*                                                                                                    |                         | Nombre de part      | icipants*         |                   |             |                   |           |          |         |  |
| U10-U13                                                                                                    | × ~ )                   | 15                  |                   |                   |             |                   |           |          |         |  |
| Thème de l'action*                                                                                                    |                         |                     |                   |                   |             |                   |           |          |         |  |
| Culture foot                                                                                                    | × •                     |                     |                   |                   |             |                   |           |          |         |  |
| Fiches liées                                                                                                    |                         |                     |                   |                   |             |                   |           |          |         |  |
| Avoir l'esprit club 🛞                                                                                                    | ~ )                     |                     |                   |                   |             |                   |           |          |         |  |
| Avoir l'esprit club ⊗ Connaît                                                                                             | tre l'environnement ins | titutionnel du club | $\otimes$         |                   |             |                   |           |          |         |  |
| Descriptif de l'actiont                                                                                                   |                         |                     |                   |                   |             |                   |           |          |         |  |
| Je décris mon action                                                                                                    |                         |                     |                   |                   |             |                   |           |          |         |  |
| Je décris mon action                                                                                                    |                         |                     |                   |                   |             |                   |           |          |         |  |
| Je décris mon action                                                                                                    |                         |                     |                   |                   |             |                   |           |          |         |  |
| Je décris mon action Photos*  Ajouter une photo                                                                           |                         |                     |                   |                   |             |                   |           |          |         |  |
| Je décris mon action Photos*  Ajouter une photo Lien de la vidéo                                                          |                         |                     |                   |                   |             |                   |           |          |         |  |
| Descriptin de l'action<br>Je décris mon action<br>Photos*<br>Ajouter une photo<br>Lien de la vidéo<br>https://youtube.com |                         |                     |                   |                   |             |                   |           |          |         |  |
| Je décris mon action<br>Photos* ①<br>② Ajouter une photo<br>Lien de la vidéo<br>https://youtube.com<br>Commentaire        |                         |                     |                   |                   |             |                   |           |          |         |  |
| Je décris mon action Photos*  Ajouter une photo Lien de la vidéo https://youtube.com Commentaire Je commente mon action   |                         |                     |                   |                   |             |                   |           |          |         |  |
| Je décris mon action Photos*  Ajouter une photo Lien de la vidéo https://youtube.com Commentaire Je commente mon action   | s et images partagées   | soient utilicées p  | ar la FFF en viji | e d'alimenter les | contenus du | site relatif au P | Programme | Educatif | Fódóral |  |